# **Préface**

Bienvenue dans Microsoft Access 2010 -Collection illustrée. Ce livre à l'orientation très visuelle vous propose un enseignement pratique de toutes les facettes de Microsoft Access 2010. Les leçons présentent les différents éléments illustrés ci-contre.

## Comment le livre est-il organisé?

Le livre est divisé en huit modules. Ces modules étudient en profondeur les tables, les requêtes, les formulaires, les états et la structure d'une base de données.

#### Quels sont les types d'instructions fournies dans le livre? Avec quel niveau de difficulté?

Les leçons utilisent le cadre de la société fictive Voyages Tour Aventure, une agence de voyages. Les tâches demandées dans les pages bleues à la fin de chaque module sont de difficulté croissante. Les fichiers Projets et les études de cas, utilisant de nombreux exemples internationaux et professionnels, fournissent une grande diversité d'applications réalistes et intéressantes des techniques étudiées. Ces tâches comprennent :

- La révision des concepts, permettant de tester la compréhension par une série de questions à choix multiples et d'identifications d'éléments visuels.
- La révision des techniques, fournissant un entrainement pratique supplémentaire, mettant en œuvre pas à pas tous les outils étudiés.
- Les exercices personnels et défis, fondés sur des projets précis requérant une mise en application réfléchie des techniques apprises dans le module. Ces exercices sont de difficulté croissante, le premier étant le plus facile et souvent détaillé par étape.

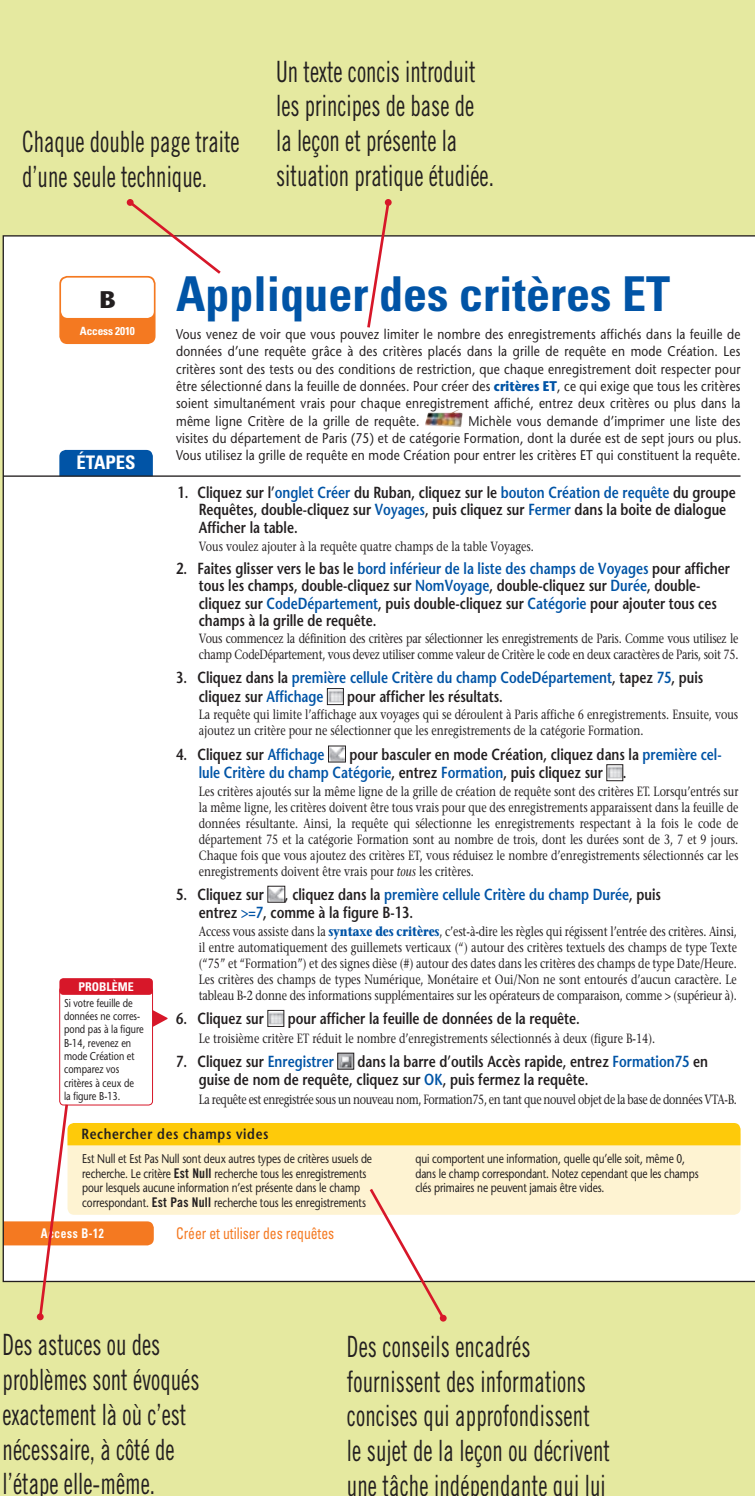

une tâche indépendante qui lui est reliée.

Chaque leçon présente de grandes illustrations claires de l'écran qui doit être obtenu à la fin de la leçon.

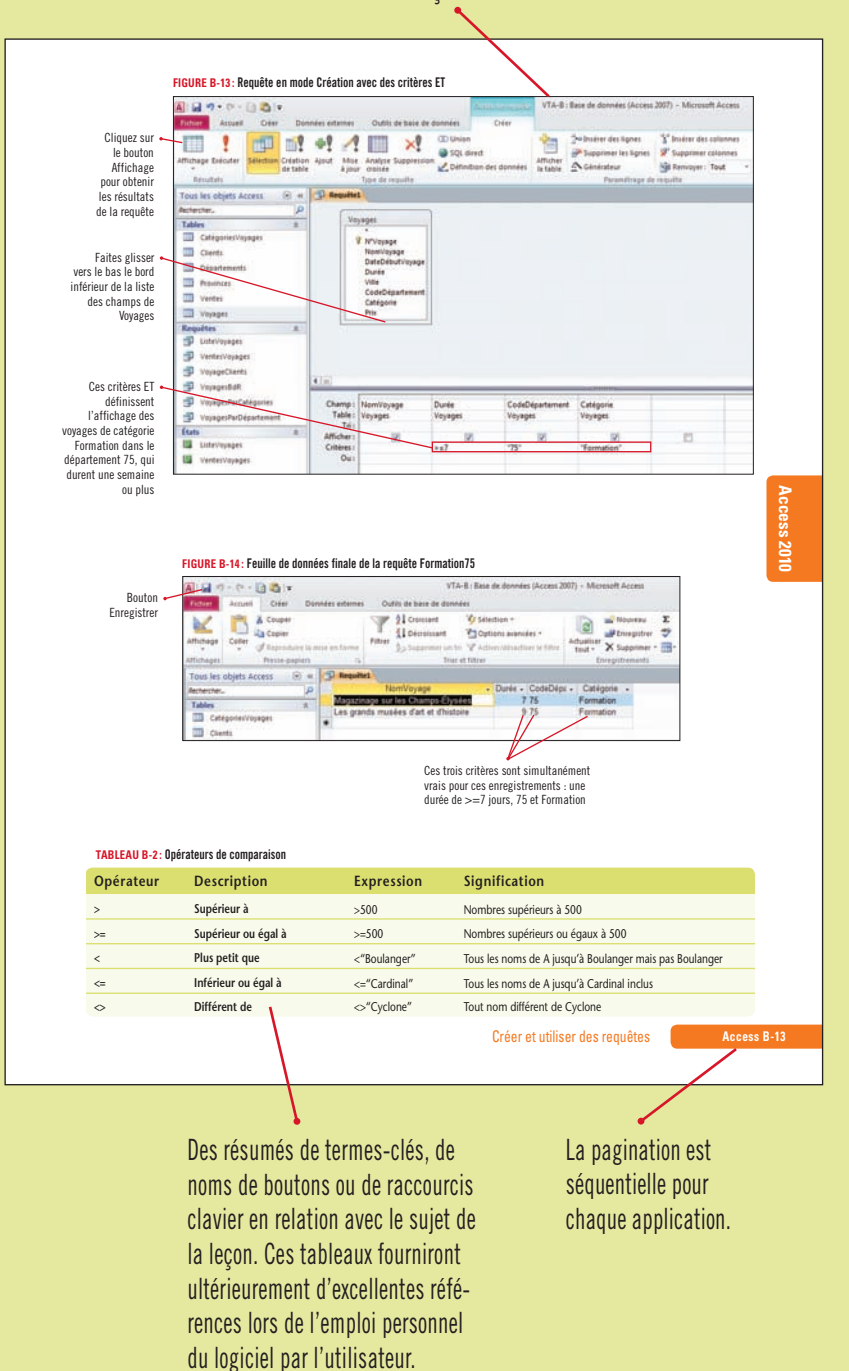

L'exercice suivant, nommé Défi, est plus ouvert, exigeant d'approfondir l'étude de la solution de façon plus indépendante.

• Les **ateliers visuels**, montrant une solution terminée et requérant la réalisation de cette solution sans aucune indication d'étape à suivre, obligeant ainsi l'élève à créer sa propre démarche de façon indépendante.

# Quelle est l'approche utilisée?

Pourquoi l'approche utilisée de cette collection est-elle si efficace pour enseigner les techniques informatiques? C'est très simple. Chaque technique est présentée dans une double page en vis-à-vis, les instructions détaillées étape par étape se trouvant sur la page de gauche et les illustrations claires et explicatives, sur la page de droite. L'utilisateur peut se concentrer sur un même sujet sans avoir à tourner la page. Cette conception unique rend l'information très accessible et facile à assimiler, tout en fournissant d'excellentes références une fois le cours achevé. Cette approche pratique convient aussi bien à l'apprentissage autonome qu'aux classes dirigées par un formateur.

## **Fichiers Projets et solutions**

Les fichiers Projets et leurs solutions sont disponibles sur le site web de l'éditeur. Vous pouvez les télécharger à l'adresse www.goulet.ca.

Pour les instructions de téléchargement, consultez la page de couverture intérieure.